## Restarting LogMeIn on Your aACE Server

Last Modified on 05/14/2021 5:16 pm EDT

This guide explains how to re-enable LogMeIn. It is intended for system administrators.

You may need to access the app in different ways, depending on your OS and specific workstation settings.

- 1. Open the LogMeIn Control Panel using one of these methods:
  - Mac Option 1: Click the LogMeIn icon ( 
    ) on the right side of the menu bar, then select LogMeIn Control Panel.

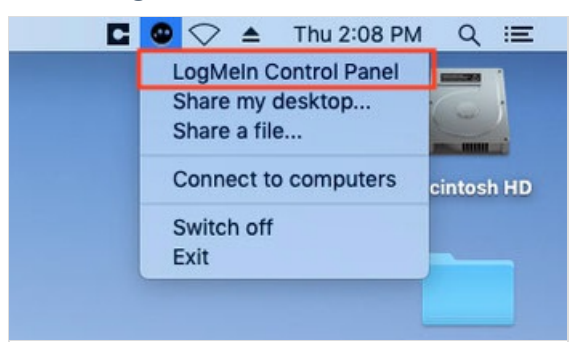

• Mac Option 2 (LogMeIn icon not displayed in the menu bar): Open the Finder **Applications** folder and double-click the **LogMeIn Control Panel** application.

| Favoritas         | Name                                | Date Modified             | Size     | Kind |
|-------------------|-------------------------------------|---------------------------|----------|------|
|                   | Home ann                            | Eeb 25, 2019 at 11:37 AM  | 5.3 MB   | Ann  |
| Mark Applications | Image Canture ann                   | Aug 17, 2018 at 9:04 PM   | 2.3 MB   | App  |
| 🛄 Desktop         | iMovie.app                          | Oct 15, 2018 at 10:53 AM  | 2.79 GB  | App  |
| Documents         | (7) iTunes.app                      | Feb 25, 2019 at 11:37 AM  | 214 MB   | Appl |
| Downloads         | Keka.app                            | Jan 18, 2019 at 1:26 AM   | 30.5 MB  | App  |
|                   | T Keynote.app                       | Oct 15, 2018 at 10:48 AM  | 761.3 MB | Appl |
| Locations         | Launchpad.app                       | Aug 17, 2018 at 7:53 PM   | 1.3 MB   | Appl |
| iCloud Drive      | LogMeIn Client.app                  | Jan 24, 2019 at 3:50 PM   | 14.5 MB  | Appl |
| ()                | LogMein Control Panel.app           | Jan 17, 2019 at 3:55 AM   | 2.4 MB   | Appl |
| B ACESOTT BOI     | 🕵 Mail.app                          | Feb 25, 2019 at 11:37 AM  | 36.7 MB  | Appl |
| Macintosh HD      | 🚵 Maps.app                          | Feb 25, 2019 at 11:37 AM  | 12.7 MB  | Appl |
| Remote Disc       | 🧓 Messages.app                      | Feb 25, 2019 at 11:37 AM  | 11.2 MB  | Appl |
| Wetwork           | Mission Control.app                 | Aug 17, 2018 at 7:53 PM   | 871 KB   | Appl |
|                   | 🔇 News.app                          | Feb 25, 2019 at 11:37 AM  | 9.6 MB   | Appl |
|                   | 🚺 Notes.app                         | Feb 25, 2019 at 11:37 AM  | 14.3 MB  | Appl |
|                   | 🔳 Numbers.app                       | Oct 15, 2018 at 10:49 AM  | 421.4 MB | Appl |
|                   | 🛐 Pages.app                         | Oct 15, 2018 at 10:50 AM  | 540.5 MB | Appl |
|                   | 👪 Photo Booth.app                   | Oct 23, 2018 at 5:34 PM   | 5.4 MB   | Appl |
|                   | Photos.app                          | Feb 25, 2019 at 11:37 AM  | 54.6 MB  | Appl |
|                   | 🔂 Preview.app                       | Feb 25, 2019 at 11:37 AM  | 37.9 MB  | Appl |
|                   | 🔍 QuickTime Player.app              | Feb 25, 2019 at 11:37 AM  | 15.4 MB  | Appl |
|                   | 🗐 Reminders.app                     | Aug 17, 2018 at 9:36 PM   | 5.9 MB   | Appl |
|                   | 🧭 Safari.app                        | Feb 25, 2019 at 11:37 AM  | 26 MB    | Appl |
|                   | 🔕 Siri.app                          | Aug 17, 2018 at 7:53 PM   | 1.8 MB   | Appl |
|                   | 😵 Stickies.app                      | Aug 17, 2018 at 8:10 PM   | 21.2 MB  | Appl |
|                   | Stocks.app                          | Feb 25, 2019 at 11:37 AM  | 1 MB     | Appl |
|                   |                                     |                           |          |      |
|                   | 📓 Macintosh HD > 🛃 Applications > 🤇 | LogMeIn Control Panel.app |          |      |
|                   | 1 of 47 selected                    | ed, 637.95 GB available   |          |      |

• Windows Option 1: Click the **LogMeIn** icon ( **•**) on the right side of the taskbar, then select **LogMeIn Control Panel**.

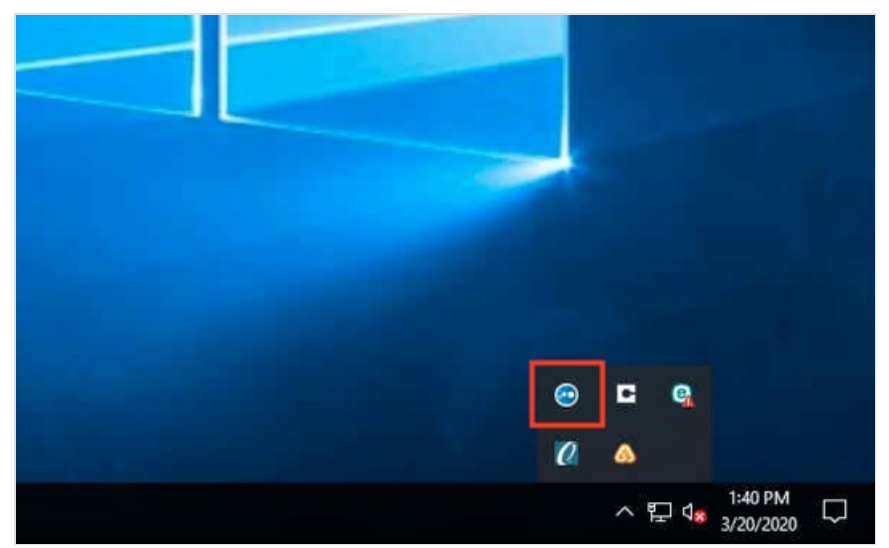

• Windows Option 2 (LogMeIn icon not displayed in the menu bar): At the **Start** menu, double-click the **LogMeIn Control Panel**.

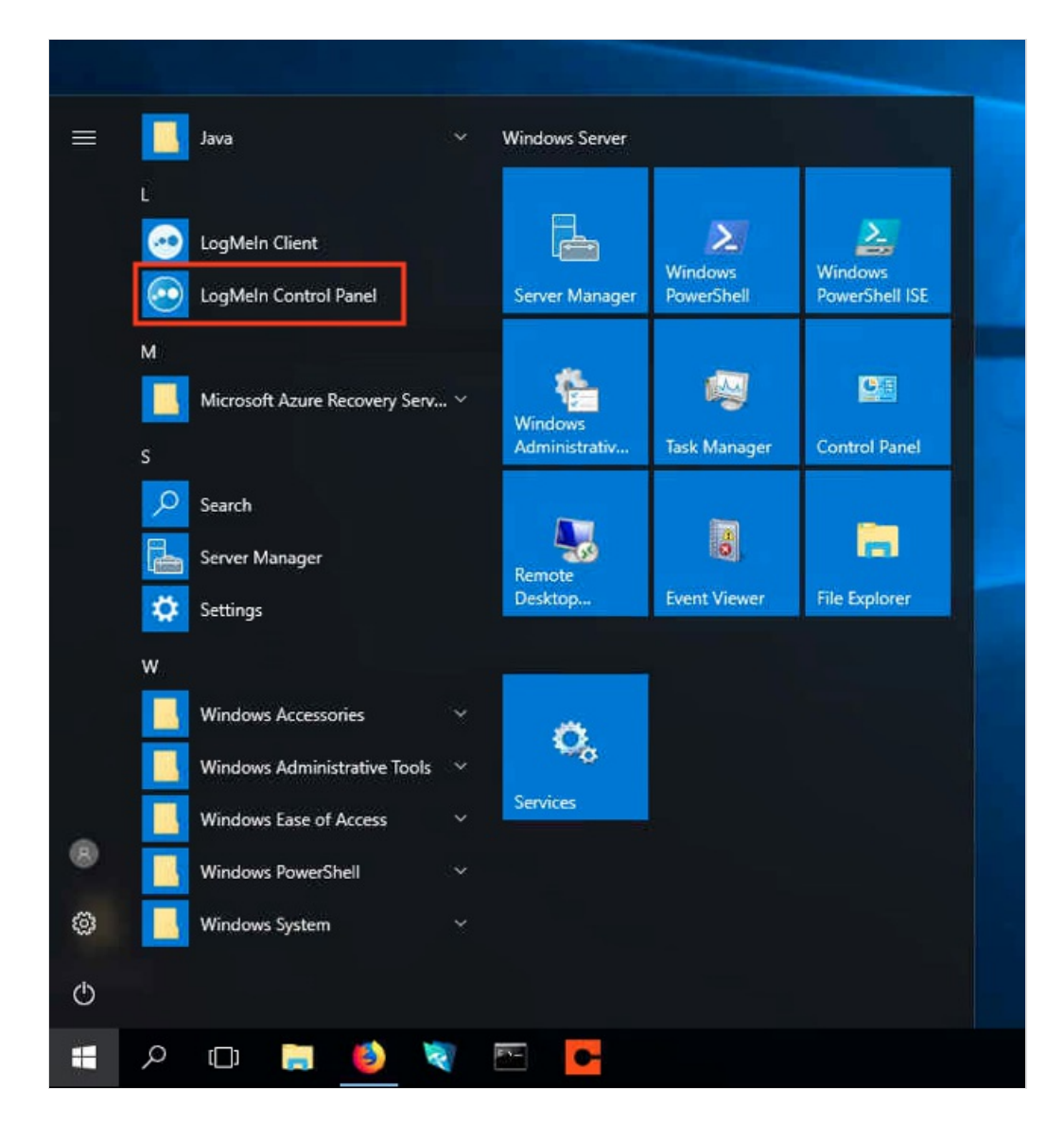

2. At the LogMeIn Control Panel, manually disable the application by clicking the green **Power** button in the upper-left corner. The Power button turns red.

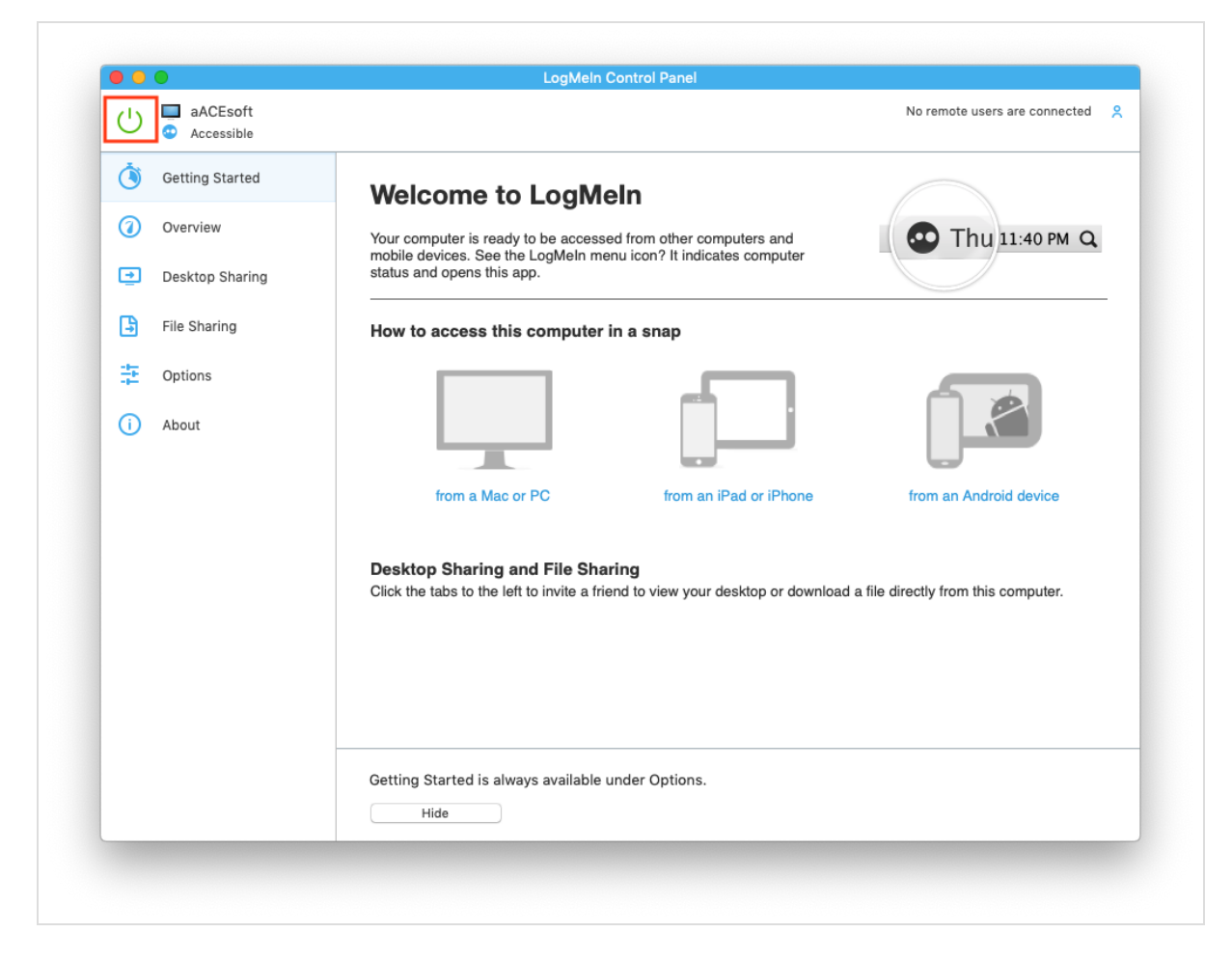

3. Re-enable LogMeIn by clicking the **Power** button again.